# Hand-out

WebDesignEditor 2

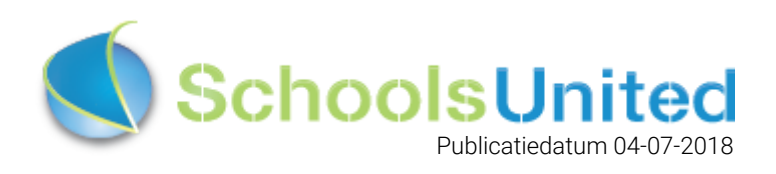

## Inhoudsopgave

| Vijf verschillende standen                            | 2  |
|-------------------------------------------------------|----|
| Pc-stand                                              | 2  |
| Tablet - landscape en portrait                        | 3  |
| Smartphone - landscape en portrait                    | 3  |
| Hoe weet ik of ik met de WebDesigEditor2 (WDE2) werk? | 4  |
| WebDesignEditor & 'de onzichtbare sectie'             | 4  |
| 1. Algemene opties                                    | б  |
| 2. Secties                                            | 7  |
| 3. Achtergronden                                      | 8  |
| 4. Kolommen homepage                                  | 10 |
| 5. Modules homepage                                   | 11 |
| 6. Webfonts                                           | 12 |
| 7. Lay-out wijzigen                                   | 13 |
| 7.1 Algemeen                                          | 13 |
| 7.2 Footer                                            | 14 |
| 7.3 Groepspagina's                                    | 15 |
| 7.4 Homepage                                          | 15 |
| 7.5 Menu                                              | 16 |
| 7.6 Module opties                                     | 17 |
| 7.7 Speciaal                                          | 17 |
| 8. Intranet                                           | 17 |
| 9. Twitter-opties                                     | 18 |
| 10. Facebookopties                                    | 18 |
| 11. Opties exporteren en importeren                   | 18 |
|                                                       |    |

# Vijf verschillende standen

In totaal zijn er vijf verschillende standen. Wanneer je aan de slag gaat met de vormgeving, is het een goed idee om pc, tablet en smartphone bij de hand te hebben en te bekijken hoe de vormgeving eruit ziet op de verschillende standen.

- 1. Pc-stand, maximale breedte (> 1200 pixels breed)
- 2. Tablet stand landscape (992 1200 pixels breed)
- 3. Tablet stand portrait (786 992 pixels breed)
- 4. Smartphone landscape (480 786 pixels breed)
- 5. Smartphone portrait (< 480 pixels breed)

#### Pc-stand

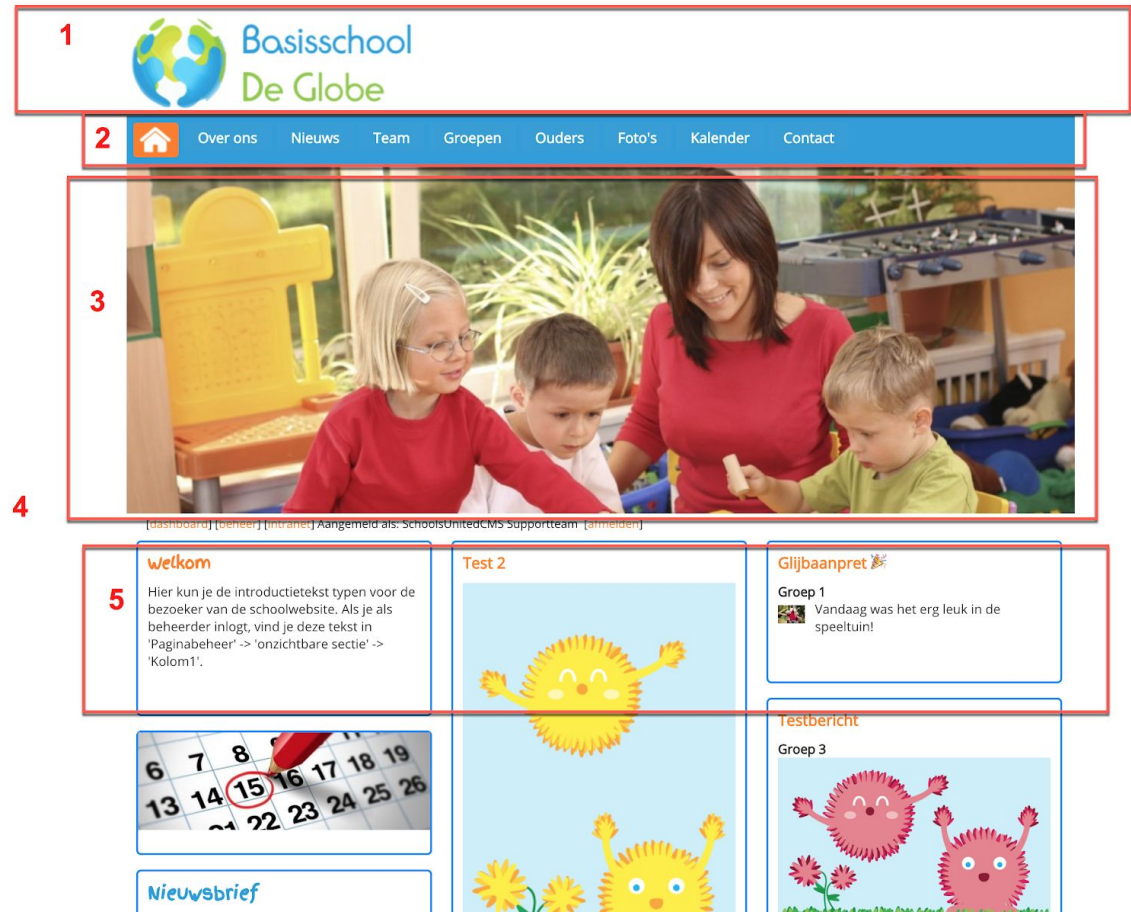

De homepage is op de breedste stand 1200 pixels breed (inclusief de scrollbar aan de rechterkant, netto is het daarom 1184 pixels).

- 1. Kop van de website, die je kunt aanpassen in de onzichtbare sectie onder paginabeheer. De pagina om de kop te wijzigen heet 'Logo'.
- 2. Menusysteem, zie hiervoor het hoofdstuk 'Menu'.
- 3. Slider. De foto's kun je uploaden en bijsnijden onder module 'Slider'. In de hand-out 'Set-up website' vindt je meer informatie over de slider. **Let op!** De slider aanpassen doe je dus niet via het WebdesignEditor-icoon.
- 4. Achtergrond van de website, zie hiervoor het hoofdstuk 'Achtergronden'.
- 5. Kolommen van de homepage, zie hiervoor het hoofdstuk 'Kolommen homepage'.

#### Tablet - landscape en portrait

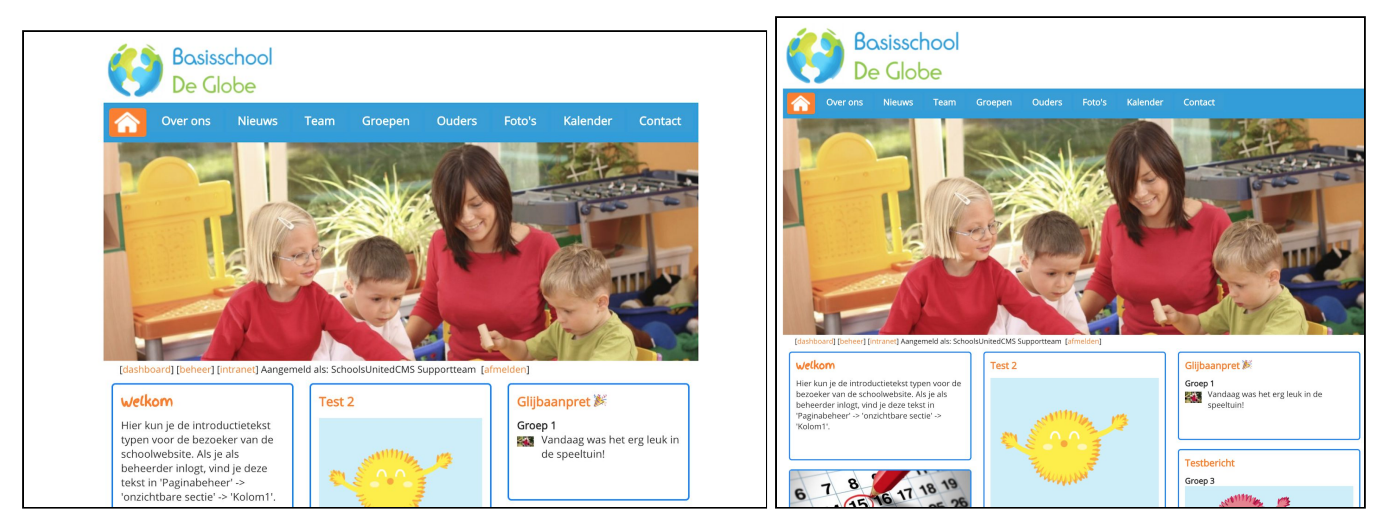

In tablet landscape (linker afbeelding hierboven) is er links en rechts minder van de achtergrond van de website te zien dan in de pc-stand en de slider foto's zijn enigszins verkleind.

In tablet portrait (rechter afbeelding hierboven) is er links en recht geen achtergrond meer te zien (als je gebruik maakt van een achtergrond)

#### Smartphone - landscape en portrait

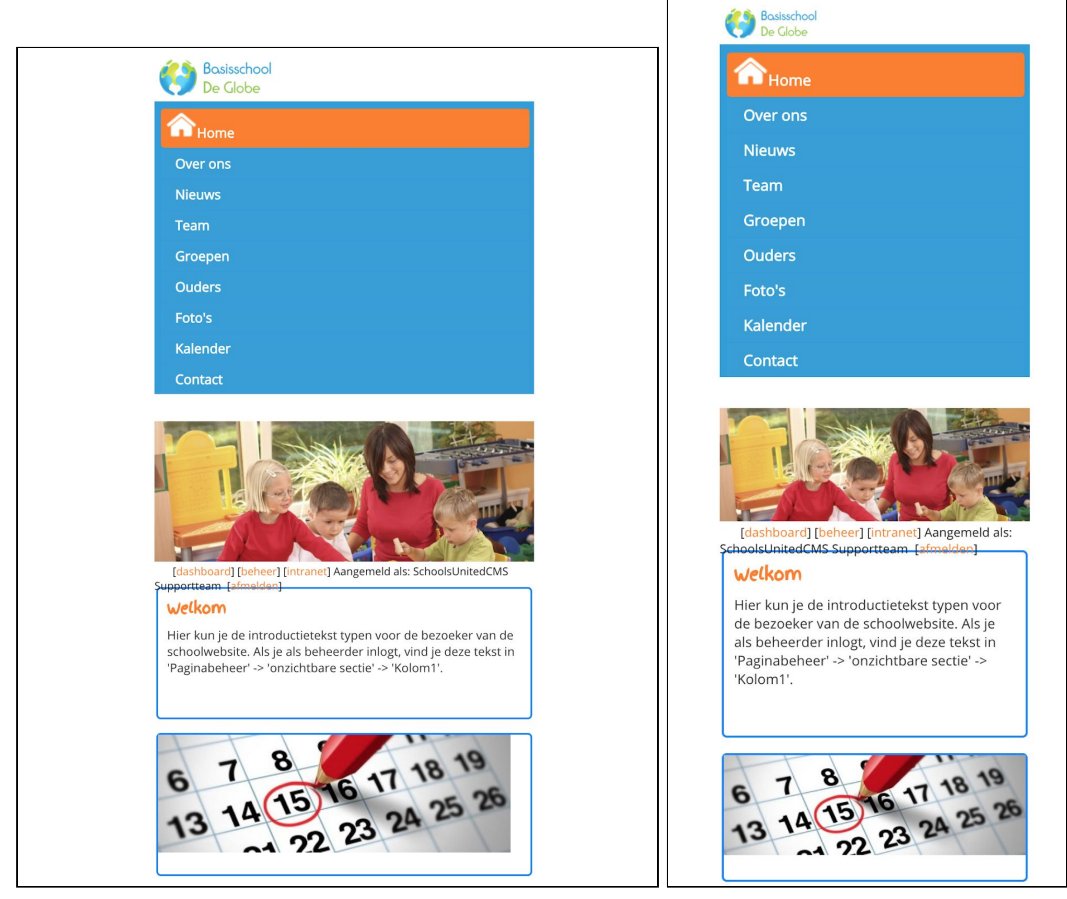

Op smartphone landscape (links) en portrait (rechts) wordt de menubalk verticaal weergegeven en worden alle kolommen met kaders teruggebracht naar één kolom.

# Hoe weet ik of ik met de WebDesigEditor2 (WDE2) werk?

Al onze responsive websites, werken met de WebDesignEditor 2 of 3 (WDE-2 of WDE-3). Alle websites die na 1 september 2017 zijn opgeleverd, werken automatisch met de WDE-3. Weet je het niet zeker, check dan onder instellingen  $\rightarrow$  configuratie. Nadat je op configuratie hebt geklikt, vind je in het menu welke WebdesignEditor er gebruikt wordt, zoals hieronder wordt weergegeven.

| Paginabeheer | Bestandsbehee | r Modulebeheer | Instellingen | Support |                              |                                          |                     |                |
|--------------|---------------|----------------|--------------|---------|------------------------------|------------------------------------------|---------------------|----------------|
| Instelling   | en            | Basisschool    | de Globe     |         |                              |                                          |                     |                |
| Ū            |               |                |              |         | Configuratie                 |                                          |                     |                |
|              |               |                | 1 _          |         | SyndeoCMS-configuratie, stel | l hier de serveropties in om te zorgen d | dat het beheersyste | eem goed werkt |
|              |               |                | 3.           |         | Thema                        | WebDesignEditor2  Edit CSS               | 0                   |                |
|              |               |                |              |         | Thema Intranet               | intranet2 🛟 🚺                            | _                   |                |
|              |               | Configuratie   | Werkor       | ngeving | Websitetitel                 | Basisschool de Globe                     |                     | ] 🕐            |
|              |               |                |              |         | Site-e-mailadres             | support@schoolsunited.eu                 |                     | ] 🕐            |
|              |               |                |              |         | Beveiligingscode             | syndeocms                                | ] 🖸                 |                |
|              |               | - C C          | -            |         | URL-locatie van SyndeoCMS    | https://schoolsunited.eu/                |                     | ] 🖸            |
|              |               | <b>N</b>       |              |         | Locatie op webserver         | /home/nu460/public_html/                 |                     | syndeo_data    |
|              |               | Beheerders     | Leerkr       | achten  | Opslaan                      |                                          |                     |                |
|              |               |                |              |         |                              |                                          |                     |                |
|              |               |                |              |         |                              |                                          |                     |                |
|              |               |                |              |         |                              |                                          |                     |                |
|              |               | Fiojecten      | Alt          |         |                              |                                          |                     |                |

## WebDesignEditor & 'de onzichtbare sectie'

Ga naar 'Instellingen' op het blauwe lint bovenin het scherm en klik vervolgens op het icoon 'WebDesignEditor'. Wanneer je dit icoon niet ziet staan, dan kan het zijn dat de beheerder van de website je er geen rechten voor heeft gegeven.

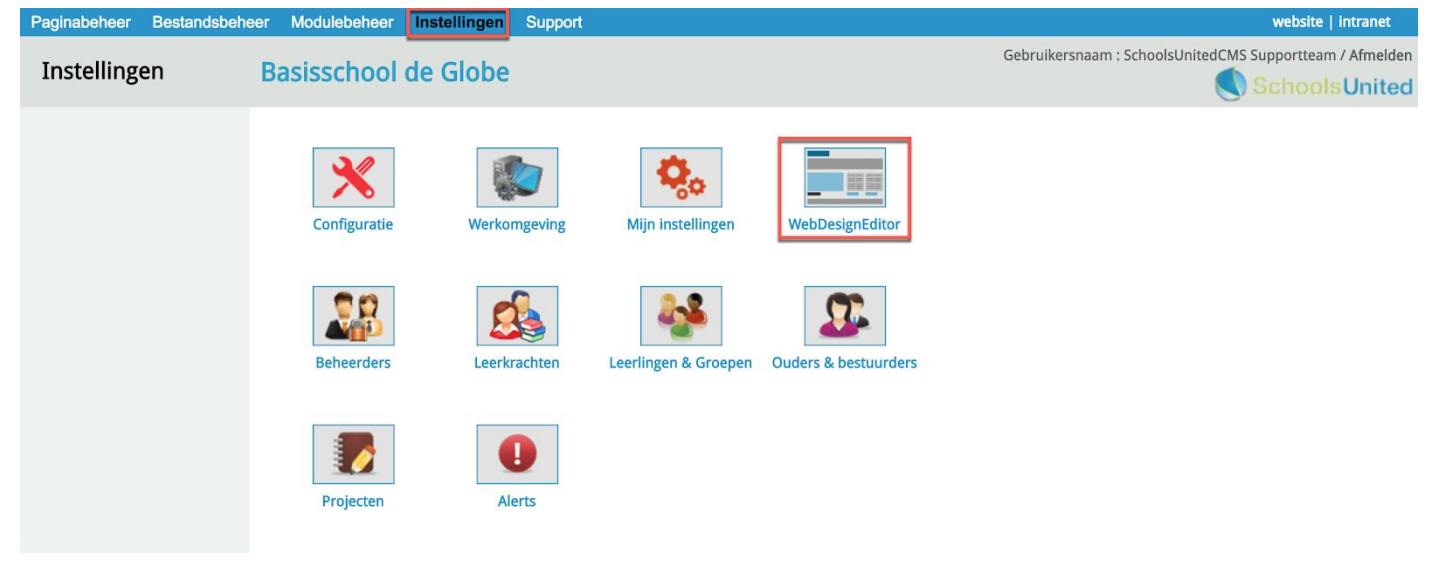

|    | Paginabeheer Bestandsbeh  | eer Modulebeheer Inste.     |
|----|---------------------------|-----------------------------|
|    | Instellingen              | Basisschool de C            |
| 1  | Algemene opties           |                             |
| 2  | Secties                   | webDesignEditor             |
| 3  | Achtergronden             | Metatags steekwoorden       |
| 4  | Kolommen homepage         | school, basisschool, po, r  |
| 5  | Modules homepage          | Metatags omschrijving       |
| 6  | Webfonts                  |                             |
| 7  | Lay-out wijzigen          |                             |
| 8  | Intranet Lay-out wijzigen | Adresinformatie in de foote |
| 9  | Twitter-opties            | 🗏 Broncode 🖪 I 💆            |
| 10 | Facebookopties            | Opmaak - Lettertype         |
| 11 | Alle opties exporteren    |                             |
|    | Lay-out-opties exporteren |                             |
|    | Template importeren       |                             |

Wanneer je op het icoon hebt geklikt, kom je in de WebDesignEditor. Je vindt het hoofdmenu altijd aan de linkerkant van je beeldscherm. Hieronder worden de menu-items stuk voor stuk besproken.

Onlosmakelijk met het ontwerpen en aanpassen van de website binnen de WDE-2 is de zogenaamde 'onzichtbare sectie' verbonden. Deze sectie die, zoals de naam al aangeeft, niet in het menusysteem verschijnt, is te vinden onder 'Paginabeheer'  $\rightarrow$  'onzichtbare sectie'. De diverse tekstpagina's die nodig zijn voor het ontwerp vind je daar terug. Bijvoorbeeld de pagina 'Logo'. Dit is de pagina waar het logo van de website (en de header erboven) terug te vinden is.

| Paginabeheer Bestandsbeh | neer Modulebeheer Instellingen Support                                                                                                    | website   intranet                                                                                                    |
|--------------------------|----------------------------------------------------------------------------------------------------|----------------------------------------------------------------------------------------------------|
| Paginabeheer             | Basisschool de Globe                                                                                                    | Gebruikersnaam : SchoolsUnitedCMS Supportteam / Afmelden                                                                                                    |
| Publiekelijk gebied      |                                                                                                    |                                                                                                    |
| Intranet                 | Publiekelijk gebied                                                                                                    |                                                                                                    |
| Leesrechten intranet     | <ul> <li>(5) Home</li> <li>(7) Over ons</li> <li>(10) Nieuws</li> <li>(20) Groepen</li> <li>(20) Groepen</li> <li>(20) Groben</li> <li>(30) Foto's</li> <li>(30) Foto's</li> <li>(30) Stalender</li> <li>(40) Contact</li> <li>(7) Original Statement (Onzichtbaar)</li> </ul> | <ul> <li>Ø (0) ++ onderstaande pagina's niet verwijderen, deze zijn nodig voor de homepage ++</li> <li>Ø (5) Logo</li> <li>Ø (10) Kolom1</li> <li>Ø (15) Subheader</li> <li>Ø (20) Kolom2</li> <li>Ø (40) Footer</li> </ul> |

#### 1. Algemene opties

| Aetatags steekwoorden                                                                                                    |                                                                                                    |                                             |
|----------------------------------------------------------------------------------------------------|----------------------------------------------------------------------------------------------------|---------------------------------------------|
| school, basisschool, po, onderwijs, educ                                                                                                    | atie, groepen, leerkrachten, website, interactief                                                                                                    | 1                                           |
| letatags omschrijving                                                                                                    |                                                                                                    |                                             |
|                                                                                                    |                                                                                                    | 2                                           |
| dresinformatie in de footer                                                                                                    |                                                                                                    |                                             |
| Broncode B I U 1 = = =                                                                                                    | 📸 🥔 🦀 🍋 🔜 🔳 🗮 🗏 着 🗛 - 🗛 -                                                                                                    |                                             |
| Opmaak - Lettertype - Lettergrootte                                                                                                    | e •                                                                                                    |                                             |
|                                                                                                    |                                                                                                    | 3                                           |
|                                                                                                    |                                                                                                    |                                             |
|                                                                                                    |                                                                                                    |                                             |
|                                                                                                    |                                                                                                    |                                             |
| lier kun je paginanummers opgeven, deze                                                                                                    | e kunnen worden gebruikt in verwijzingen in het template                                                                                                    |                                             |
| ier kun je paginanummers opgeven, deze<br>ontact Up & Download Fotoalb                                                                                                    | e kunnen worden gebruikt in verwijzingen in het template<br>oum Kalender Inloggen Nieuwsitems Nieuwsbrief                                                                                                    | Zoeken                                      |
| ier kun je paginanummers opgeven, deze<br>ontact Up & Download Fotoalb<br>10 15 13<br>ier kun je paginanummers opgeven, deze                                                                                                    | e kunnen worden gebruikt in verwijzingen in het template<br>oum Kalender Inloggen Nieuwsitems Nieuwsbrief<br>70 102 80 10E<br>e kunnen worden gebruikt in verwijzingen in het template (Intranet)                                                                                                    | Zoeken<br>75                                |
| ier kun je paginanummers opgeven, deze<br>ontact Up & Download Fotoalb<br>0 15 13<br>ier kun je paginanummers opgeven, deze<br>ontact Up & Download Fotoalb                                                                                          | e kunnen worden gebruikt in verwijzingen in het template<br>bum Kalender Inloggen Nieuwsitems Nieuwsbrief<br>70 102 80 10E<br>e kunnen worden gebruikt in verwijzingen in het template (Intranet)<br>bum Kalender Inloggen Nieuwsitems Nieuwsbrief                                                                                             | Zoeken<br>75<br>Zoeken                      |
| ier kun je paginanummers opgeven, deze<br>ontact Up & Download Fotoalb<br>0 15 13<br>ier kun je paginanummers opgeven, deze<br>ontact Up & Download Fotoalb<br>35 117 13                                                                             | e kunnen worden gebruikt in verwijzingen in het template<br>bum Kalender Inloggen Nieuwsitems Nieuwsbrief<br>70 102 80 10E<br>e kunnen worden gebruikt in verwijzingen in het template (Intranet)<br>bum Kalender Inloggen Nieuwsitems Nieuwsbrief<br>68 102 77 10E                                                                            | Zoeken<br>75<br>Zoeken<br>74                |
| ier kun je paginanummers opgeven, deze<br>ontact Up & Download Fotoalb<br>0 15 13<br>ier kun je paginanummers opgeven, deze<br>ontact Up & Download Fotoalb<br>5 117 13<br>oekveld activeren                                                         | e kunnen worden gebruikt in verwijzingen in het template<br>pum Kalender Inloggen Nieuwsitems Nieuwsbrief<br>70 102 80 10E<br>e kunnen worden gebruikt in verwijzingen in het template (Intranet)<br>pum Kalender Inloggen Nieuwsitems Nieuwsbrief<br>68 102 77 10E<br>Naast het logo rechts in de menubalk Nee                                | Zoeken<br>75<br>Zoeken<br>74<br>4           |
| ier kun je paginanummers opgeven, deze<br>ontact Up & Download Fotoalb<br>0 15 13<br>ier kun je paginanummers opgeven, deze<br>ontact Up & Download Fotoalb<br>35 117 13<br>oekveld activeren<br>lenu-ikoon                                          | e kunnen worden gebruikt in verwijzingen in het template<br>bum Kalender Inloggen Nieuwsitems Nieuwsbrief<br>70 102 80 10E<br>e kunnen worden gebruikt in verwijzingen in het template (Intranet)<br>bum Kalender Inloggen Nieuwsitems Nieuwsbrief<br>68 102 77 10E<br>Naast het logo rechts in de menubalk Nee<br>Rechts Links geen           | Zoeken<br>75<br>Zoeken<br>74<br>4<br>5      |
| lier kun je paginanummers opgeven, deze<br>Contact Up & Download Fotoalb<br>10 15 13<br>lier kun je paginanummers opgeven, deze<br>Contact Up & Download Fotoalb<br>85 117 13<br>oekveld activeren<br>1enu-ikoon<br>lbumslider onderaan pagina tonen | e kunnen worden gebruikt in verwijzingen in het template<br>bum Kalender Inloggen Nieuwsitems Nieuwsbrief<br>70 102 80 10E<br>e kunnen worden gebruikt in verwijzingen in het template (Intranet)<br>bum Kalender Inloggen Nieuwsitems Nieuwsbrief<br>68 102 77 10E<br>Naast het logo rechts in de menubalk Nee<br>Rechts Links geen<br>Ja Nee | Zoeken<br>75<br>Zoeken<br>74<br>4<br>5<br>6 |

- 1. Dit zijn steekwoorden die je ingeeft en die Google gebruikt om te 'weten' hoe je als eigenaar van je website gevonden wil worden. Je kunt hier bijvoorbeeld de naam van de school neerzetten, het dorp of de stad, de gemeente en alles wat je maar denkt waarop een bezoeker zoekt als hij/zij naar jouw school op zoek is.
- 2. Wanneer je wordt gevonden binnen Google, verschijnt er bij een resultaat altijd een paar zinnen met omschrijving. Je kunt hier invullen wat je wilt dat er in de omschrijving staat.
- 3. Wanneer je adresinformatie in de footer van de website wilt hebben, kan je dat hier invullen.
- 4. Je kunt de zoekfunctie naast het logo plaatsen, in het menusysteem, of niet weergeven op de website. Meer informatie over de zoekfunctie kun je ook vinden in de hand-out 'Set-up website'.
- 5. Menu-icoon: wanneer er een icoon is geupload voor het menu kun je dit links of recht laten uitlijnen. Standaard zal hij in het midden uitlijnen.
- 6. Wanneer je deze optie op 'ja' zet, wordt een overzicht van alle fotoalbums onderaan de homepagina getoond.
- 7. Wanneer je wilt werken met Google Analytics (tool om te analyseren hoe bezoekers zich gedragen op de website) kun je hier de tracking code invoeren. Hoe Google Analytics precies werkt valt buiten de werking van de WDE3 en daarvoor verwijzen we je naar Google.

#### 2. Secties

Wanneer je alle menuknoppen een separate kleur wilt geven kun je hier per sectie de knop in een icoon veranderen of de standaard kleur van de knoppen aanpassen waardoor je de website weer een heel eigen karakter kunt geven.

| sectienaam |                          | Secties                                             | Kleur knop | Kleur submen |
|------------|--------------------------|-----------------------------------------------------|------------|--------------|
| Home       | header1.jpg ( x pixels)  | Bestand kiezen Gen bestand gekozen Bestand uploaden | ff0000     | c6b4b4       |
| Nieuws     | header2.jpg ( x pixels)  | Bestand kiezen Gen bestand gekozen Bestand uploaden | ff7f00     | ff0000       |
| Groepen    | header4.jpg ( x pixels)  | Bestand kiezen Gen bestand gekozen Bestand uploaden | ffff00     |              |
| Team       | header5.jpg ( x pixels)  | Bestand kiezen Gen bestand gekozen Bestand uploaden | 7fff00     |              |
| Foto's     | header7.jpg ( x pixels)  | Bestand kiezen Bestand gekozen Bestand uploaden     | 00ff7f     |              |
| Contact    | header8.jpg ( x pixels)  | Bestand kiezen Bestand gekozen Bestand uploaden     | 00ffff     |              |
| Ouders     | header11.jpg ( x pixels) | Bestand kiezen Bestand gekozen Bestand uploaden     | 007fff     |              |
| Over ons   | header24.jpg ( x pixels) | Bestand kiezen Bestand gekozen Bestand uploaden     | 0000ff     |              |
| Kalender   | header25.jpg ( x pixels) | Bestand kiezen Gen bestand gekozen Bestand uploaden | 2a9cda     |              |

Let op! Wanneer je ervoor kiest om alle menuknoppen een aparte kleur te geven is het belangrijk dat je onder 'Lay-out wijzigen' de optie 'menu - hoofdknop achtergrond' leeg laat. Hetzelfde geldt wanneer je de submenu's een andere kleur wilt geven. Laat dan de optie 'submenu - achtergrondkleur' leeg.

Als je alle knoppen dezelfde kleur wilt geven, kun je juist wel onder lay-out de kleuren invullen en de secties leeglaten.

# WebDesignEditor Publiekelijk gebied Homepage Menu Menu Aggeronde boeken (pixels) Menu Verloopt naar Verloopt naar Submenu - achtergrondkleur Verloopt naar Verloopt naar Verloopt naar Verloopt naar Verloopt naar Verloopt naar Verloopt naar Verloopt naar Verloopt naar Verloopt naar Verloopt naar Verloopt naar Verloopt naar Verloopt naar

Let op! Wanneer je een nieuw knopje aanmaakt onder paginabeheer  $\rightarrow$  nieuwe sectie en je kiest ervoor om ze per stuk in te kleuren, dan zal het knopje de kleur kiezen die je hebt gekozen onder 'Menu-hoofdknop achtergrondkleur' tenzij je onder secties het knopje alsnog een separate kleur geeft.

#### 3. Achtergronden

Alles met betrekking tot de achtergrond(en) van de website kun je hier instellen.

| NebD              | DesignE                 | ditor             |                                                                                                    |               |         |
|-------------------|-------------------------|-------------------|----------------------------------------------------------------------------------------------------|---------------|---------|
| chter             | rgronden                | :                 |                                                                                                    |               |         |
| Hier kı           | un je acht              | ergronden de      | finiëren, de standaard afbeelding en de afbeelding op datum zijn dominanter dan een achter              | grondkleur/ve | erloop: |
| Licenti<br>achter | iecode the<br>gronden   | ema-              | ······                                                                                                  | 1             |         |
| Achter            | rgrondkle               | ur (verloop):     | ffffff     20% +     ffffff     30% +     ffffff     70% +       ffffff     70% +     ffffff     100% + | 2             |         |
| Afbeel<br>kleiner | lding verb<br>re scherm | ergen bij<br>Ien: | Ja 🔿 Nee 💿                                                                                              | 3             |         |
| Achter<br>vastzei | rgrondafb<br>tten:      | eelding           | Ja Nee •                                                                                                | 4             |         |
| Achter<br>schale  | rgrondafb<br>n:         | eelding           | Ja 💿 Nee 🔿                                                                                              | 5             |         |
| Achter            | rgrondafb               | eelding:          | <b>O</b>                                                                                                | 6             |         |
| 9                 | Start<br>datum:         | Stop<br>datum:    | Achtergrondfoto (maximaal 1920 bij 1080 pixels):                                                        | 7             | Q       |
| <b>B</b> [        | 05-12                   | 05-12             | /starnet/achtergronden/sinterklaas-01.png<br>of<br>Kies een thema afbeelding 💠                          |               | æ 45    |

- De licentie op de thema-achtergronden is inmiddels gratis geworden. Wanneer er geen code staat, dan kun je daar als code 'achtergronden!' invoeren en verschijnt er een groen vinkje. Onze designer heeft een aantal ontwerpen gemaakt die mogelijkerwijs passen bij bepaalde speciale dagen van het jaar. Deze kun je dan kiezen onder optie (7) bij thema afbeelding.
- 2. Je kunt met deze optie als je wilt een heel kleurenspectrum achter je website genereren. In de praktijk houd je het waarschijnlijk wat rustiger dan je hierna ziet, maar als voorbeeld legt het wel uit hoe deze optie werkt.

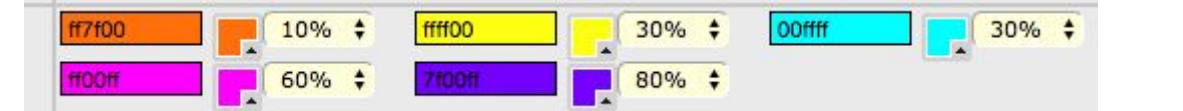

De bovenste rand van het scherm is de start van het verloop en is daarom **altijd 0%**. Je ziet hier dat er hier oranje is gekozen op 10% (ff7f00) dus van 0% - 10% heb je de kleur oranje. Dan zie je dat er op 30% geel is gekozen (ffff00), en van 10% - 30% verloopt oranje naar geel. Omdat de derde optie, hemelsblauw (00ffff), exact op 30% ligt, heb je dus geen verloop tussen geel en hemelsblauw. Van 30% hemelsblauw gaat het naar 60% roze (ff00ff) en vanaf daar verloopt het naar 80% paars (7f00ff). De onderkant van het scherm is **altijd 100%** en dus blijft het tussen de 80% - 100% volledig paars.

**Tip:** De bovenkant van het scherm start dus op 0% en de onderkant eindigt op 100%. Als zodanig staan die getallen niet in bovengenoemd lijstje als percentage maar ze zijn wel van belang om te begrijpen hoe de verlopen van boven naar beneden werken. Wil je dus direct een verloop boven en/of onderin dan zul je op 0% met een kleur moeten beginnen en/of op 100% moeten eindigen.

- **3.** Op alle schermen die smaller zijn dan 786 pixels breed, wordt een afbeelding als achtergrond niet meer getoond.
- **4.** Je kunt de achtergrond 'vastzetten' t.o.v. de content. Wanneer je dan een lange pagina hebt, beweegt de achtergrond niet mee. Over het algemeen wil je de achtergrond vastzetten, tenzij de designer iets speciaals heeft bedacht waardoor hij/zij deze graag los wil.
- 5. De achtergrond gaat wel of niet meeschalen met de hoogte en breedte van het scherm. Meestal wil je dat op ja hebben staan om de verhouding van de items op de achtergrond min of meer in lijn te houden met wat je op de voorgrond ziet. Maar soms kan er er een reden zijn waarom je niet wilt schalen.
- 6. Hier geef je als .png file een achtergrondplaatje op in een formaat van maximaal 1920 x 1080 en sla deze op in het mapje 'afbeeldingen groot'.

**Let op!** Een plaatje is dominanter dan de kleurverlopen. Wanneer je beide hebt gekozen zullen de verlopen met de percentages geen enkel effect hebben. Als je het plaatje verwijdert dan komen de kleurverlopen weer terug.

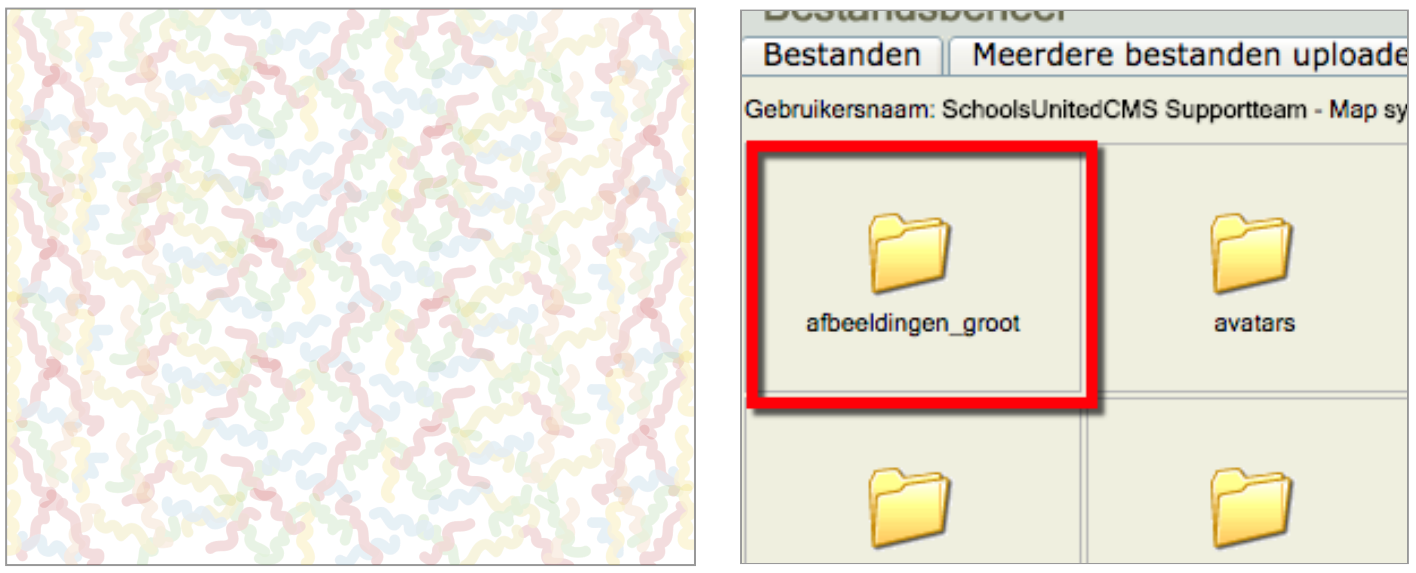

Let op! In deze hand-out gebruiken we de achtergrond zoals je die hier helemaal links ziet. Deze is in werkelijkheid 1920 breed en 1080 hoog (full hd) en is opgeslagen in 'afbeeldingen\_groot'. Doe je dat niet, dan wordt de afbeelding 's nachts automatisch verkleind.

7. Je kunt op bepaalde dagen, bijvoorbeeld met pasen, sinterklaas en kerst, een achtergrond kiezen die alleen op die dag verschijnt. Hieronder zie je in het klein welke dat allemaal zijn. Wil je pepernoten achter de website, dan kies je startdatum 5-12 en einddatum ook 5-12. De dag begint exact om 00:00 's-nachts en eindigt op 23:59:59. Met de kerstdagen kies je 25-12 t/m 26-12, et cetera.

De achtergrond die je hebt gekozen is dominanter dan onder optie 6 en optie 2. Je kunt als je wilt zelf een afbeelding uploaden (plaatsen in map afbeeldingen\_groot) of een thema afbeelding kiezen die SchoolsUnited heeft ontworpen. leder jaar op hetzelfde moment vindt er dan een

herhaling plaats. Klik op '+ achtergrond toevoegen' als je nog een afbeelding wilt en klik op het vuilnisbakje als je deze wilt verwijderen.

**Tip!** Vraag aan onze designer of er een aantal maatwerk achtergronden gemaakt kunnen worden voor bepaalde speciale dagen.

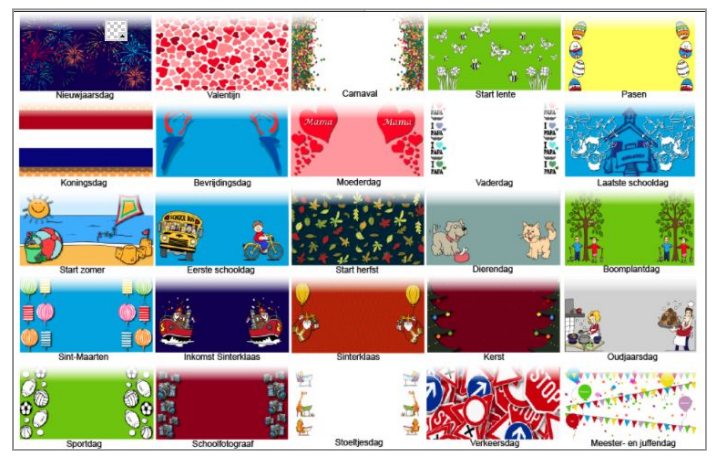

#### 4. Kolommen homepage

#### WebDesignEditor

Je kunt voor elke kolom op de homepage modules selecteren. Selecteer voor de modules die je wil activeren een getal hoger dan 0; het getal bepaalt gelijk de volgorde van weergave.

| Aantal kolommen                                   | 3 2 breedste links 2 breeds             | ste rechts |                                  |          |                           |                      |      |
|---------------------------------------------------|-----------------------------------------|------------|----------------------------------|----------|---------------------------|----------------------|------|
| Linker- en rechterkolom uitlijnen<br>met het menu | Ja 🔿 Nee 💿                              | 2          | 2                                |          |                           |                      |      |
| Modulenaam                                        | Titel / Header                          |            | Kolom 1                          | 5        | Kolom 2                   | 6 Kolom 3            | 7    |
| Inloggen                                          | Login 3                                 |            | 0 🗧 8                            |          | 0 🛟                       | 0 🗘                  |      |
| moggen                                            |                                         | 4 💽        |                                  |          |                           |                      |      |
| Inhoud homonage                                   |                                         |            | 1 ¢ FFFFFF                       | . 9      | 0 \$                      | 0 \$                 |      |
| Innoud nomepage                                   |                                         | O          |                                  |          |                           |                      |      |
|                                                   | Kalender                                |            | 2 ¢ FFFFFF                       |          | 0 \$                      | 0 🛊                  |      |
| Kalender                                          | /syndeo_data/media/initial/kalender.jpg | 0          | )/syndeo_data/m                  | nedia/in | itial/kalender.jpg        |                      |      |
|                                                   | Laatste nieuws                          |            | 0 \$                             |          | 1     FFFFFF              | 0 🖨                  |      |
| Nieuwsblok 1                                      |                                         | 0          |                                  |          |                           |                      |      |
|                                                   | Berichten uit de groep                  |            | 0 🛊                              |          | 0 \$                      | 1 🗘 FFFFFF           |      |
| Nieuwsblok 2                                      |                                         | 0          |                                  |          |                           |                      |      |
| Schaduweffect voor kaders                         | Ja Nee 💿                                | 10         | Als schaduweffect<br>onderstaand | op 'Nee  | e' staat kunnen de kaders | een rand krijgen d.ı | n.v. |
| Kader randbreedte                                 | 2 🛊                                     | 11         | 007fff                           |          | 007fff                    | 007fff               | 12   |

De homepage kan bestaan uit twee of drie kolommen. Bij drie kolommen zijn alle drie de kolommen ½ van de paginabreedte. Bij twee kolommen is één kolom ½ breed en de andere kolom ¾.

1. Hier geef je aan of de homepage moet bestaan uit één of twee kolommen. Indien je twee kolommen wilt kun je kiezen of je de breedste kolom aan de linker- of aan de rechterkant wilt weergeven.

**Let op!** Als je deze instelling wijzigt, dien je eerst op opslaan te klikken, daarna kun je de modules in de kolommen aanpassen.

- 2. Wanneer je wilt dat de modules van de kolommen precies uitgelijnd zijn met de linker- en rechtkant van het menu, zet deze optie dan op 'Ja'.
- 3. Hier kun je de modules binnen de kolommen een titel geven.
- 4. Hier kun je een foto uploaden die boven in het kader komt te staan.
- **5.** Hieronder kun je de betreffende modules in de kolom één aan- of uitzetten. Wanneer de cijfers zoals bij (8) op '0' staat, wordt het kader niet getoond in een kolom.
- 6. Hieronder kun je de betreffende modules in de kolom twee aan- of uitzetten.
- 7. Hieronder kun je de betreffende modules in de kolom drie aan- of uitzetten.
- 8. Als je een module aan wilt zetten, dien je het cijfer dat op '0' staat te wijzigen naar een hoger getal. Het getal geeft ook de plaats weer waar de module wordt getoond. Zo wordt 1 bovenaan getoond, 2 hieronder et cetera.
- 9. Als je de gewenste modules hebt aangezet dien je eerst op 'Opslaan' te klikken. Daarna verschijnen de balken waar je de kleuren van de modules in kunt vullen. Iedere module kan een andere kleur hebben. Als je de kleuren hebt ingevuld, klik je weer op 'Opslaan'.
- **10.** Als je een schaduweffect om ieder kader wilt hebben zet je deze optie op 'Ja'.
- **11.** Als je om de modules een kader wilt hebben, kun je de dikte van de kaderrand hier instellen. Wil je geen kader om de module, zet deze breedte dan op '0'.
- 12. De kaders van de verschillende kolommen kunnen een aparte kleur hebben. Vul deze hier in.

#### 5. Modules homepage

Op deze pagina kun je instellen hoe je de modules op de homepage weer wilt geven.

| Modules homepage                                                                                           | Ge                       | ekozen categorie           |         | Aant | tal | Linktekst                                 |
|----------------------------------------------------------------------------------------------------|--------------------------|----------------------------|---------|------|-----|-------------------------------------------|
| Berichten                                                                                                  | Slogan                   | ÷                          | 1       | 3    | 8   |                                           |
| Up & Download                                                                                              | Alles                    | ÷                          | 2       | 3    |     | naar alle documenten                      |
| Kalender                                                                                                   | Kalender                 | \$                         | 3       | 3    |     | naar de volledige kalender                |
| Als je gebruik wil maken van twee nieuwsblokken, kies je vo<br>nieuwsblok 2 deze categorie niet meegnomen. | oor het eerste nieuwsblo | k 1 categorie (bijvoorbeel | d algen | neen | nie | uws). Vervolgens wordt dan automatisch in |
| Nieuwsblok 1                                                                                               | Laatste nieuws           | ÷                          | 4       | 3    |     | lees meer                                 |
| Nieuwsblok 2                                                                                               | Alle nieuws behalv       | ve dat van nieuwsblok 1    | 5       | 7    |     |                                           |
| Nieuwsbrief                                                                                                | Nieuwsbrief              | <b>+</b>                   | 6       | 2    |     | meer nieuwsbrieven en abonneer            |
| Slideshow                                                                                                  | Alles                    | \$                         | 7       | 0    |     |                                           |
| Toon 1 foto per album (nee = laatst gewijzigde foto's)                                                     | Ja 🔿 Nee 🔾               | 10                         |         |      |     |                                           |
| Nieuws in aparte kaders                                                                                    | Ja 💿 🛛 Nee 🔿             | 11                         |         |      |     |                                           |
| Nieuwsdatum tonen                                                                                          | la Nee 🔾                 | 12                         |         |      |     |                                           |

- 1. Kies hier welke categorie van de berichten je wilt laten zien.
- 2. Kies hier welke up- & downloads je wilt laten zien.
- 3. Kies hier welke kalender je wilt laten zien.
- 4. Kies hier welke nieuwscategorie je wilt laten zien.
- 5. Nieuwsblok 2 laat alle nieuwsberichten zien, behalve dat van nieuwsblok een. Veel scholen gebruiken Nieuwsblok 1 voor de groepsoverstijgende nieuwsberichten en Nieuwsblok 2 voor groepsspecifieke nieuwsberichten.
- 6. Kies hier welke nieuwsbrief je wilt laten zien.
- 7. Hier kun je kiezen welk album van de slideshow je wilt tonen.
- 8. Onder 'Aantal' vul je in hoeveel items getoond moeten worden in het kader op de homepage. Voor kalender zal dit dan de drie aankomende kalenderitems zijn, voor de nieuwsblokken de drie meest recente nieuwsberichten.
- **9.** Bij een aantal modules worden slechts de aankomende/meest recente items getoond. Onder deze items verschijnt de tekst die hier ingevuld wordt als link. Als men op deze tekst klikt, gaan ze naar de pagina waar het gehele overzicht staat. Je kunt de linktekst hier wijzigen.
- 10. Zet deze optie op 'Ja' als je in de slideshow slechts één foto per album wilt tonen.
- **11.** Wanneer deze optie op 'Ja' staat worden alle nieuwsberichten als losse kaders weergegeven. Zet je deze optie op 'Nee', dan worden alle nieuwsberichten in een kader onder elkaar getoond.
- 12. Zet deze optie op 'Ja' als je de datum bij het nieuwsbericht wilt weergeven.

#### 6. Webfonts

'Vroeger had je Arial, Times en Calibri'. Dit zijn allemaal fonts die een Trademark hebben en mee gebundeld werden of worden met Microsoft Computers. Tegenwoordig wordt er gewerkt met heel veel devices die deze lettertypes niet geïnstalleerd hebben, zogenoemde **Webfonts**. Dit zijn fonts die mee worden gestuurd door de website naar het device. Op een Chromebook zie je dan dezelfde letter als op een Apple MacBook pro of een Microsoft Windows 10 Notebook. En op een Samsung Smartphone van 5 jaar geleden hetzelfde lettertype als op de iPhone X.

Google stelt een aantal gratis Webfonts ter beschikking en daar maken we in de WebDesignEditor gebruik van.

| C A      | Veil | ia https://fonts.google.com | m |
|----------|------|-----------------------------|---|
| <u>с</u> |      | ig inteposition googlotool  |   |

Surf naar <u>fonts.google.com</u> om daar een indruk te krijgen van de vele lettertypes die er zijn. Klik op één van de fonts om er meer over te leren. Wanneer je een font wilt toevoegen dan vul je de naam links in bij 'Font familie naam'. In dit geval is dat 'Bungee' en 'Open Sans'. Rechts vul je de css-code in. Je ziet aan de beschikbare fonts min of meer hoe ze geschreven moeten worden:

https://fonts.google.com/css?family=[naam van het font]

| artune toevoegen aan het systeem. Ge naar fonts google com en konjeer de naam en de uit van het lettertune. Voorheeld: https: |
|----------------------------------------------------------------------------------------------------|
| Link naar google webfont                                                                                                    |
| https://fonts.googleapis.com/css?family=Bungee                                                                                |
| CHT KNAPPE EX-YOGI VAN DE WIJS                                                                                                |
| https://fonts.googleapis.com/css?family=Open+Sans                                                                             |
| nappe ex-yogi van de wijs                                                                                                    |
|                                                                                                    |

**Let op!** Er moet een plusteken tussen twee woorden wanneer de naam uit meer dan één woord bestaat. Open Sans moet dus als Open+Sans worden geschreven. Door op opslaan te klikken krijg je direct het resultaat te zien. Krijg je niet te zien wat je verwacht, dan is er iets niet goed geschreven in de css-code aan de rechterkant of is de naam links niet goed ingevuld.

**Let op!** Hoofdletters en kleine letters doen er in dit geval toe. Wil je iets vergelijkbaars als Arial, kies dan voor Roboto of Open Sans. Wil je iets zoals een Times lettertype kies dan voor Tinos.

Het kiezen van de webfonts is een voorbereiding voor het aan de slag gaan met 'Lay-out wijzigen', het volgende onderdeel van het menusysteem.

### 7. Lay-out wijzigen

| Publiekelijk gebied                             |     |
|-------------------------------------------------|-----|
| Pas hier de lay-out (CSS) van het template aan. |     |
| Algemeen                                        | 1 💌 |
| Footer                                          | 2 💌 |
| Groepspagina's                                  | 3 💌 |
| Homepage                                        | 4 💌 |
| Menu                                            | 5 💌 |
| Module opties                                   | 6 💌 |
| Speciaal                                        | 7 🗸 |

Dit is een 'groot' onderdeel binnen de WebDesignEditor2 met veel verschillende opties, die in de paragrafen hieronder besproken worden.

#### 7.1 Algemeen

| Publickelijk gebied                |             | Hie | r geef je de l | nuisstijl op van A | lgemeen (is de               |
|------------------------------------|-------------|-----|----------------|--------------------|------------------------------|
| Publiekelijk gebieu                |             | had | vietaket 'Norr | maal') kon1 kon    | 2  kon 3  kon 4              |
| Algemeen                           |             | Daa |                | пааг), көрт, көр   | z, коро, кор <del>ч</del> ,  |
| Algemeen - lettergrootte           | 10pt \$     | kop | o5 en kop6 o   | p die in de pagin  | a editor gebruik             |
| Algemeen - letterkleur             | 333333      | WO  | rden maar d    | lie ook aebruikt v | vorden in de                 |
| Algemeen - letterstijl             | normal 🕈    |     |                |                    |                              |
| Algemeen - lettertype              | Open Sans 🗘 | Kac | iers van de r  | iomepage.          |                              |
| Formulieren - achtergrondkleur     | EFEFEF      |     |                |                    |                              |
| Formulieren - dikte rand           | 2           |     |                |                    |                              |
| Formulieren - randkleur            | FF7F00      |     |                |                    |                              |
| Foto - achtergrondkleur            | 000000      |     |                |                    | 0.01.0                       |
| Foto - afgeronde hoeken            | 15          |     | Broncode       | e   🔚   💰 🖽 順      | ) 🌃 🕮   🚔 🔄                  |
| Foto - randkleur                   |             |     |                |                    |                              |
| Horizontale lijn - dikte           | 2           |     | 1 = =          | : 📲 🤧 Suŝ 📄 🖹      |                              |
| Horizontale lijn - kleur           | 87C737      |     |                |                    |                              |
| Interlinie/lijnhoogte              | 1,4         |     | Stijl          | Kop 1              | <ul> <li>Letterty</li> </ul> |
| Kop 1 - lettergrootte              | 12pt \$     |     |                | On march           |                              |
| Kop 1 - letterkleur                | FF7F00      |     |                | Ортаак             |                              |
| Kop 1 - letterstijl                | bold \$     |     | Algem          | Normaal            | Here                         |
| Kop 1 - lettertype                 | Open Sans 💠 |     | Normaal        | bero               |                              |
| Kop 2 - lettergrootte              | 14pt \$     |     |                |                    |                              |
| Kop 2 - letterkleur                | 1F9BDC      |     |                | KOP 1              |                              |
| Kop 2 - letterstijl                | bold ≑      |     |                |                    |                              |
| Link - letterkleur                 | FF7F00      |     |                | Kop 2              |                              |
| Link - letterkleur muis boven link | 184CA5      |     |                | 1                  |                              |
|                                    |             |     |                | Kon 3              |                              |

De lettertypes die je hier kiest zijn gekoppeld aan de Webfonts. Hoe je dit instelt, vind je onder 'Webfonts' in deze hand-out. Gebruik alleen webfonts die je gekozen hebt in het menu 'Webfonts'.

Naast de zes koppen vind je in dit onderdeel een aantal andere kleuren en diktes die je in kunt stellen. De horizontale lijn is de lijn die je terugvindt in de editor. De items spreken voor zich.

#### 7.2 Footer

Wanneer je gebruik maakt van de footer op de website kun je hier de kleuren instellen.

| WebDesignEditor                                 |                               |   |
|-------------------------------------------------|-------------------------------|---|
| Configuratie is opgeslagen.                     |                               |   |
| Publiekelijk gebied                             |                               |   |
| Pas hier de lay-out (CSS) van het template aan. |                               |   |
| Algemeen                                        |                               | T |
| Footer                                          |                               |   |
| Copyright - achtergrondkleur                    | 1                             |   |
| Copyright - letterkleur                         | 2 000000                      |   |
| Footer - achtergrondkleur                       | 3 1F9BDC Verloopt naar 1F9BDC |   |
| Footer - achtergrondkleur (gehele breedte)      | 4 1F9BDC Verloopt naar 1F9BDC |   |
| Footer - lettergrootte                          | 5 7pt \$                      |   |
| Footer - letterkleur                            | 6 FFFFFF                      |   |
| Footer - letterkleur link                       | 7                             |   |
| Footer - lettertype                             | 8 Playfair Display 💠          |   |
| Groepspagina's                                  |                               | T |
| Homepage                                        |                               |   |
| Menu                                            |                               | Ŧ |
| Module opties                                   |                               | T |
| Speciaal                                        |                               | T |

Hieronder zie je een footer weergegeven.

SchoolsUnited | Westerlaan 51 | 8011 CA | ZWOLLE

Hosting door SchoolsUnited De copyright balk heeft geen achtergrondkleur (1) en het lettertype is hier zwart (2). Je kan kiezen of je de footer net zo breedt wil als de menubalk (3) of over de gehele breedte (4). De letterkleur in de footer is wit (6) en als je links een andere kleur wilt geven dan de standaard letterkleur vul je dat bij (7) in. Ook kan hier een specifiek lettertype worden gekozen (8) en een lettergrootte (5).

#### 7.3 Groepspagina's

Het instellen van de kleuren van de knoppen van de groepspagina's doe je hier:

#### WebDesignEditor

| Publiekelijk gebied                                    |        |
|--------------------------------------------------------|--------|
| Pas hier de lay-out (CSS) van het template aan.        |        |
| Algemeen                                               |        |
| Footer                                                 |        |
| Groepspagina's                                         |        |
| Groepspagina - achtergrond muis hover achtergrondkleur | 1F9BDC |
| Groepspagina - achtergrondkleur knoppen                | E5E5E5 |
| Groepspagina - actieve kleur knoppen                   | FFAAAA |
| Groepspagina - actieve letterkleur knoppen             | FFFFF  |
| Groepspagina - kleur horizontale lijn                  | 1F9BDC |
| Groepspagina - kleur rand knoppen                      | 1F9BDC |
| Groepspagina - letterkleur knoppen                     | 000000 |
| Homepage                                               |        |
| Menu                                                   | T      |
| Module opties                                          | T      |
| Speciaal                                               |        |

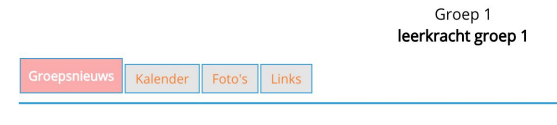

Nieuwsbericht toevoegen

Je ziet rechts, bij de pagina van de groepen wat het effect is van wat je links hebt ingevoerd.

#### 7.4 Homepage

| Publiekelijk gebied                            |                    |
|------------------------------------------------|--------------------|
| as hier de lay-out (CSS) van het template aan. |                    |
| Homepage                                       |                    |
| Homepage - lettergrootte kop                   | 14pt 🕈             |
| Homepage - lettergrootte subkop                | 12pt 🕈             |
| Homepage - letterkleur subkop kolom 1          | FF7F00             |
| Homepage - lettertype kop                      | Finger Paint 💠     |
| Kader - schaduwkleur rand                      | 333333             |
| Kaders - afgeronde hoeken (pixels)             | 5                  |
| Letterkleur modules kolom 1                    | 1F9BDC             |
| Letterkleur modules links kolom 1              | FF7F00             |
| Nieuwsfoto breedte in procenten                | 30% 🛟              |
| Quotes - lettergrootte                         | 20pt \$            |
| Quotes - letterkleur                           | FF0000             |
| Quotes - lettertype                            | Playfair Display 🗘 |
| Slider - lettergrootte kop                     | 20pt \$            |
| Slider - letterkleur                           | FF56FF             |
| Slider - letterkleur kop                       | 184CA5             |
| Slider - lettertype kop                        | Open Sans 🛟        |
| Menu                                           |                    |
| Module opties                                  |                    |
| Speciaal                                       |                    |

Hier wijzig je de lettergrootte en kleuren van de homepage.

Bij 'Nieuwsfoto breedte in procenten' vul je in hoe breed een afbeelding moet worden in een nieuwsbericht op de homepage. Dit is in dit geval 30% van de breedte van de kolom.

#### 7.5 Menu

| Publiekelijk gebied                                |                             |
|----------------------------------------------------|-----------------------------|
| Pas hier de lay-out (CSS) van het template aan.    |                             |
| Algemeen                                           |                             |
| Footer                                             |                             |
| Groepspagina's                                     |                             |
| lomepage                                           |                             |
| Menu                                               |                             |
| Menu - achtergrondkleur                            | 1F9BDC Verloopt naar 1F9BDC |
| Menu - achtergrondkleur muis boven hoofdknop       | FF7F00 Verloopt naar FF7F00 |
| Menu - afgeronde hoeken (pixels)                   | 4                           |
| Menu - hoofdknop achtergrondkleur                  | 1F9BDC Verloopt naar 1F9BDC |
| Menu - hoofdknop letterkleur                       | FFFFF                       |
| Menu - hoofdknop marge boven/onder en links/rechts | 5 15                        |
| Menu - lettergrootte                               | 11pt 🛊                      |
| Menu - letterkleur muis boven hoofdknop            | FFFFF                       |
| Menu - letterstijl                                 | bold ≑                      |
| Menu - lettertype                                  | Open Sans 🛟                 |
| Menu - ruimte tussen hoofdknoppen                  | 4                           |
| Submenu - achtergrondkleur                         | Verloopt naar               |
| Submenu - achtergrondkleur muis boven menu         | 1F9BDC Verloopt naar 1F9BDC |
| Submenu - kleur knop muis boven menu               | FFFFF                       |
| Submenu - lettergrootte                            | 10pt \$                     |
| Submenu - letterkleur knop                         | FFFFF                       |
| Submenu - letterstijl                              | bold 🗘                      |
| Submenu - transparantie                            | 90% \$                      |
| Module opties                                      |                             |
| Speciaal                                           |                             |

In dit onderdeel kun je het menu op heel veel verschillende punten inkleuren. De items spreken (hopelijk) voor zichzelf en wanneer je ermee aan de slag wilt, dan is het een kwestie van een item aanpassen en kijken wat dat met het menusysteem doet. Let op dat je de wijzigingen opslaat en dat je de website ververst om het effect ervan te zien.

Wil je per sectie kleuren aanpassen, doe dat dan onder secties, zie hiervoor <u>paragraaf 2</u> van deze hand-out.

Marge boven/onder en links/rechts geeft aan hoeveel ruimte er boven/onder en links/rechts van de tekst in de menuknop is voor de volgende knop begint.

#### 7.6 Module opties

#### WebDesignEditor

| Publiekelijk gebied                                                  |          |
|----------------------------------------------------------------------|----------|
| Pas hier de lay-out (CSS) van het template aan.                      |          |
| Module opties                                                        |          |
| Groepspagina - achtergrondkleur sjabloon groepsblog voor nieuwsitems | FFAAAA   |
| Hoofdtitel Lettergrootte                                             | 12pt 🗘   |
| Hoofdtitel kleur                                                     | 000000   |
| Hoofdtitel letterstijl                                               | normal 🕈 |
| Module label1 Lettergrootte                                          | 10pt 🗘   |
| Module label1 kleur                                                  | 000000   |
| Module label1 letterstijl                                            | bold 🗘   |
| Module label2 Lettergrootte                                          | 10pt 🗘   |
| Module label2 kleur                                                  | 000000   |
| Module label2 letterstijl                                            | bold 🗘   |
| Subtitel - lettergrootte                                             | 12pt 🛊   |
| Subtitel - letterkleur                                               | 000000   |
| Subtitel - letterstijl                                               | bold 🗘   |
| Tabel - achtergrondkleur even rijen                                  | E6EFC5   |
| Tabel - achtergrondkleur kop                                         |          |
| Tabel - achtergrondkleur oneven rijen                                | FFFFF    |
| Tabelkop - letterkleur                                               |          |
| Speciaal                                                             | •        |

Opslaan

Het aanpassen van kleuren in tabellen die worden weergegeven, de letterstijl in bepaalde modules en de achtergrondkleur van de groepsblog voor nieuwsitems kan hier aangepast worden.

#### 7.7 Speciaal

| Speciaal                               |        |
|----------------------------------------|--------|
| Logo - achtergrondkleur                | FFFFF  |
| Logo - achtergrondkleur gehele breedte |        |
| Content achtergrondkleur               | FFFFFF |
| Homepage - achtergrondkleur            |        |
| Afgeronde hoeken zoek-veld in pixels   | 5 🕈    |
| Zoekveld - letterkleur                 | 7F7F7F |

Hier vind je een aantal instellingen die niet onder één van bovenstaande onderdelen zijn te plaatsen. Je kunt hier de achtergrondkleur boven de website aanpassen (logo-achtergrondkleur en achtergrondkleur van de gehele breedte). Tevens kun je de achtergrondkleur van de content aanpassen, de achtergrondkleur van de homepage. Deze achtergrond is net zo breed als de menubalk.

Tenslotte stel je de afronding van de hoeken en de letterkleur van het zoekveld in.

#### 8. Intranet

Deze optie wordt in een aparte hand-out beschreven.

#### 9. Twitter-opties

| Twitter-opties:         |   |
|-------------------------|---|
| Twitter-tijdslijn:      |   |
| Twitter gebruikersnaam: |   |
| Aantal entries:         | 1 |
| Consumer key            |   |
| Consumer secret         |   |
| Access token            |   |
| Access token secret     |   |

Wanneer je Twitter als kader wilt weergeven, dan doe je dat onder 'kader toevoegen'. De instellingen om het te laten werken doe je hier. Je vindt een handleiding over hoe dit werkt door op het woord 'hier' te klikken in de software (zie linksboven in het screenshot).

#### 10. Facebookopties

| Facebookpagina:                                  |            |
|--------------------------------------------------|------------|
| Facebook-url<br>Zonder https://www.facebook.com/ |            |
| Toon gezichten:                                  | Ja 💿 Nee 🔿 |
| Toon bijdragen:                                  | Ja 🗿 Nee 🔿 |
| Hoogte                                           | 500        |

Wanneer je Facebook als kader wilt weergeven op de homepage, dan doe je dat onder 'kolommen homepage'. De instellingen om het te laten werken doe je hier.

#### 11. Opties exporteren en importeren

Deze optie wordt gebruikt door SchoolsUnited designers die vanuit een 'staging' website het ontwerp willen kopiëren naar de live website. Tenzij er overleg is geweest met hem/haar is het een goed idee deze optie niet te gebruiken.

Alle opties exporteren Lay-out-opties exporteren Template importeren